## 新資本投資者入境計劃 金融中介機構遞交網上通知的指引

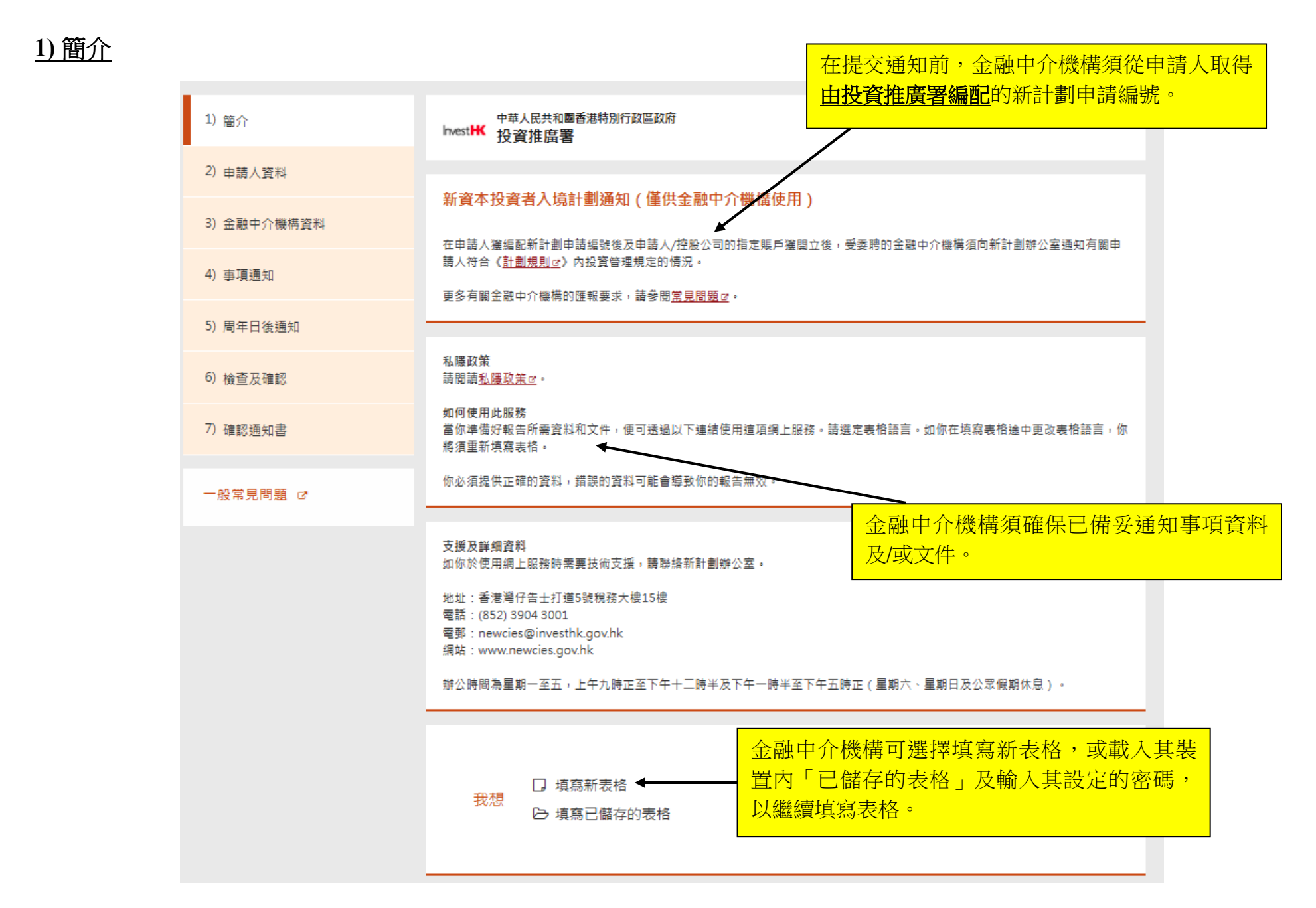

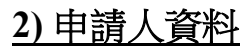

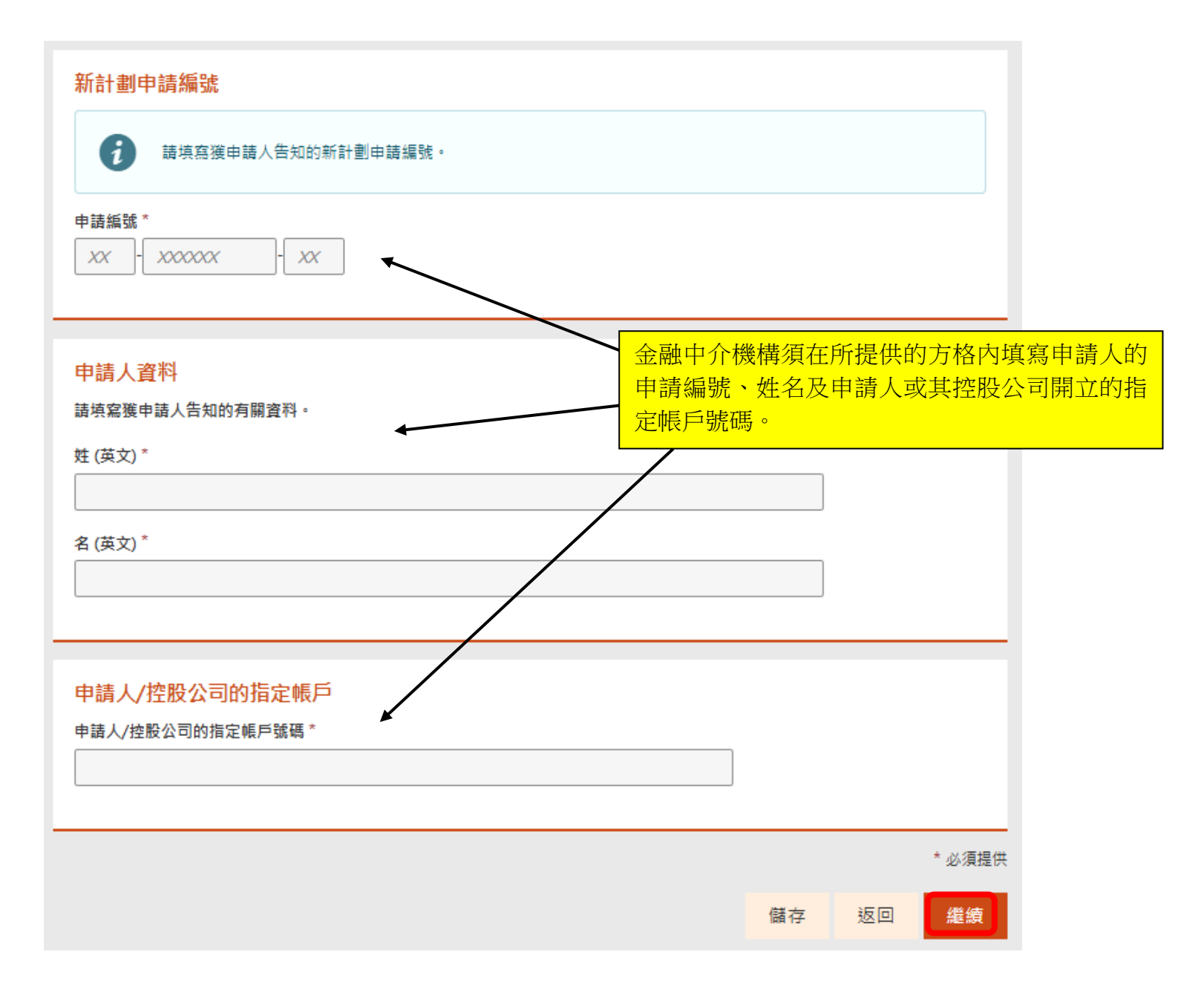

## 3) 金融中介機構資料

| 金融中介機構須選擇所屬的機構業                                 | <mark>頃別。</mark>     |
|-------------------------------------------------|----------------------|
| 受委聘金融中介機構資料                                     |                      |
| 金融中介機構類別*                                       |                      |
| ○ 《銀行業條例》(香港法例第155章)所界定的認可機構                    |                      |
| ○ 根據《證券及期貨條例》(香港法例第571章)獲發牌進行第1或9類受規管活動的持牌涨     | 法国                   |
| ○ 根據《保險業條例》(香港法例第41章)獲准經營附表1第2部所指類別C業務的保險人      |                      |
| 金融中介機構名稱*                                       |                      |
|                                                 |                      |
|                                                 |                      |
| 聯絡人姓名 *                                         |                      |
|                                                 |                      |
|                                                 |                      |
|                                                 | 恶理新则必, 令马山令继续佰店官甘客料。 |
| 聯絡人職銜 *                                         | 選擇類別後,金融中介機構須填寫其資料。  |
| 聯絡人職銜 *                                         | 選擇類別後,金融中介機構須填寫其資料。  |
| 聯絡人職銜*                                          | 選擇類別後,金融中介機構須填寫其資料。  |
| 聯絡人職銜 * ₩給人電話號碼 * + 區號 - 電話號碼 ( 内線(如有)          | 選擇類別後,金融中介機構須填寫其資料。  |
| 聯絡人職銜 *<br>聯絡人電話號碼 *<br>+                       | 選擇類別後,金融中介機構須填寫其資料。  |
| 聯絡人職銜 * 聯絡人電話號碼 * + 區號 - 電話號碼 ( 內線(如有)) 聯絡人電郵 * | 選擇類別後,金融中介機構須填寫其資料。  |
| 聯絡人職銜 * 聯絡人電話號碼 * + 區號 - 電話號碼 ( 内線(如有)) 聯絡人電郵 * | 選擇類別後,金融中介機構須填寫其資料。  |
| 聯絡人職銜 * ₩絡人電話號碼 * + 區號 - 電話號碼 ( 內線(如有) 聯絡人電郵 *  | 選擇類別後,金融中介機構須填寫其資料。  |
| 聯絡人職銜* ₩絡人電話號碼* + 區號 - 電話號碼 ( 内線(如有) 聯絡人電郵*     | 選擇類別後,金融中介機構須填寫其資料。  |
| 聯絡人職銜* ₩絡人電話號碼* + 區號 - 電話號碼 ( 內線(如有) 聯絡人電郵*     | 選擇類別後,金融中介機構須填寫其資料。  |
| 聯絡人職銜* ₩給人電話號碼* + 區號 - 電話號碼 ( 内線(如有) 聯絡人電郵*     | 選擇類別後,金融中介機構須填寫其資料。  |

## 4) 事項通知 (如適用)

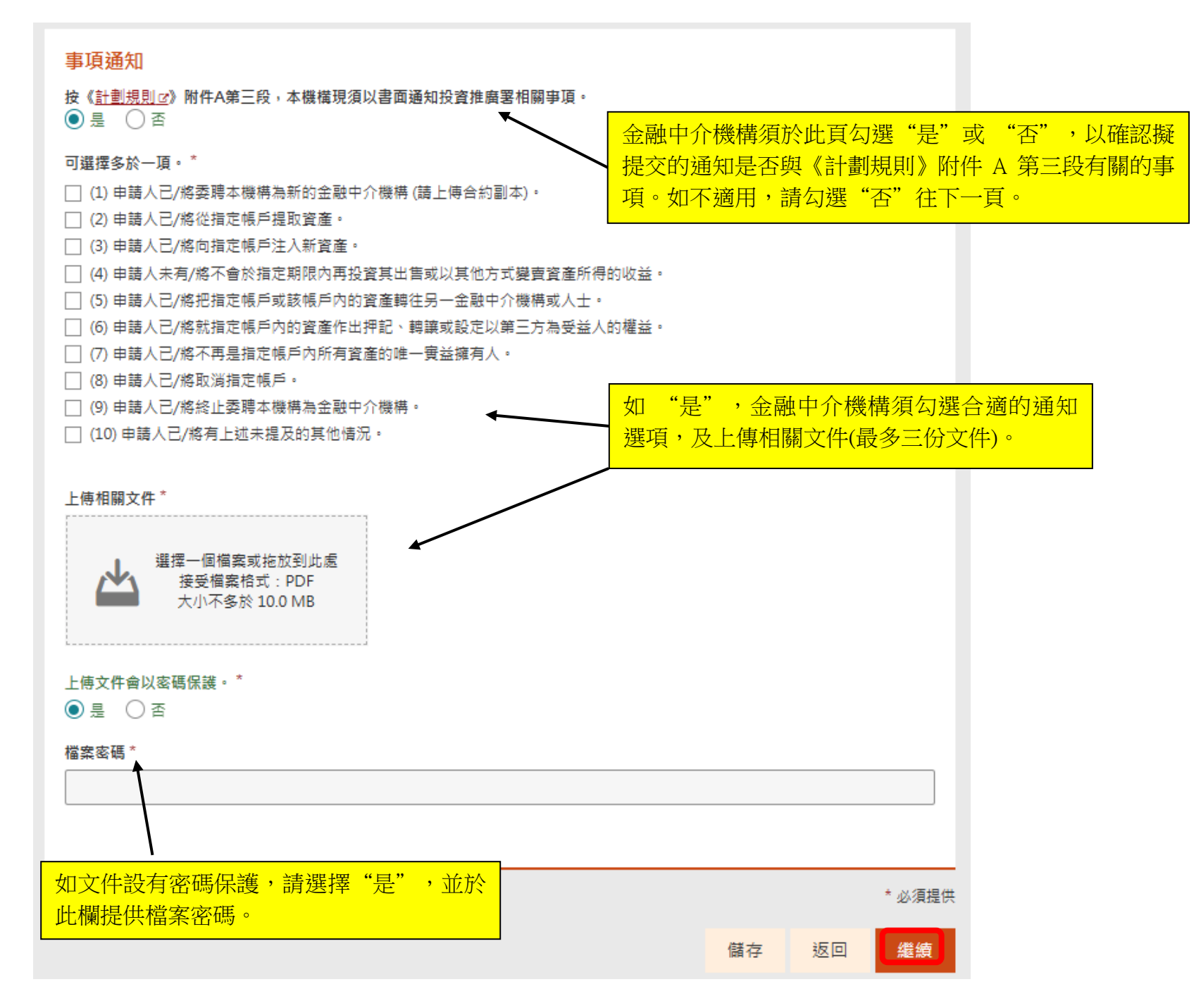

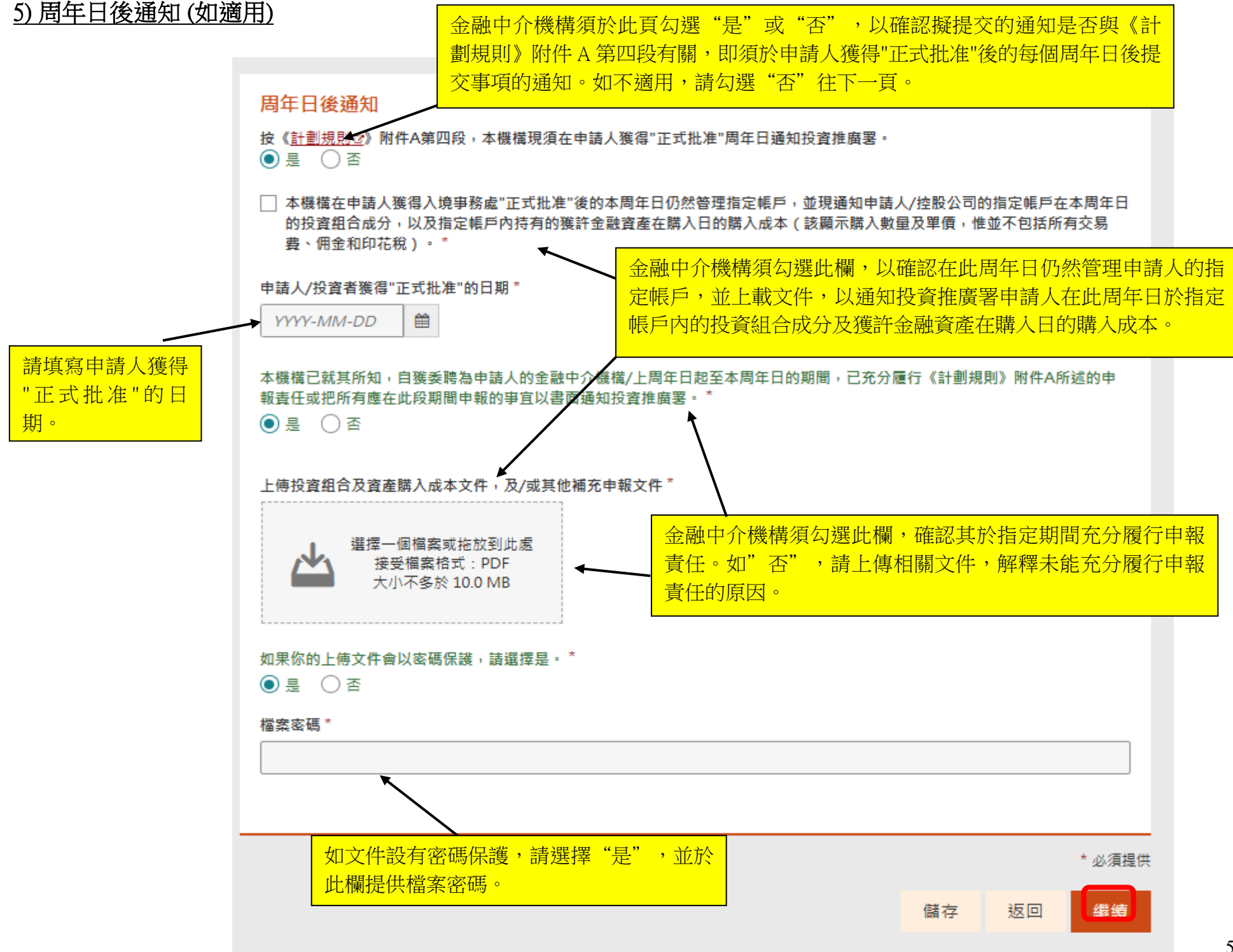

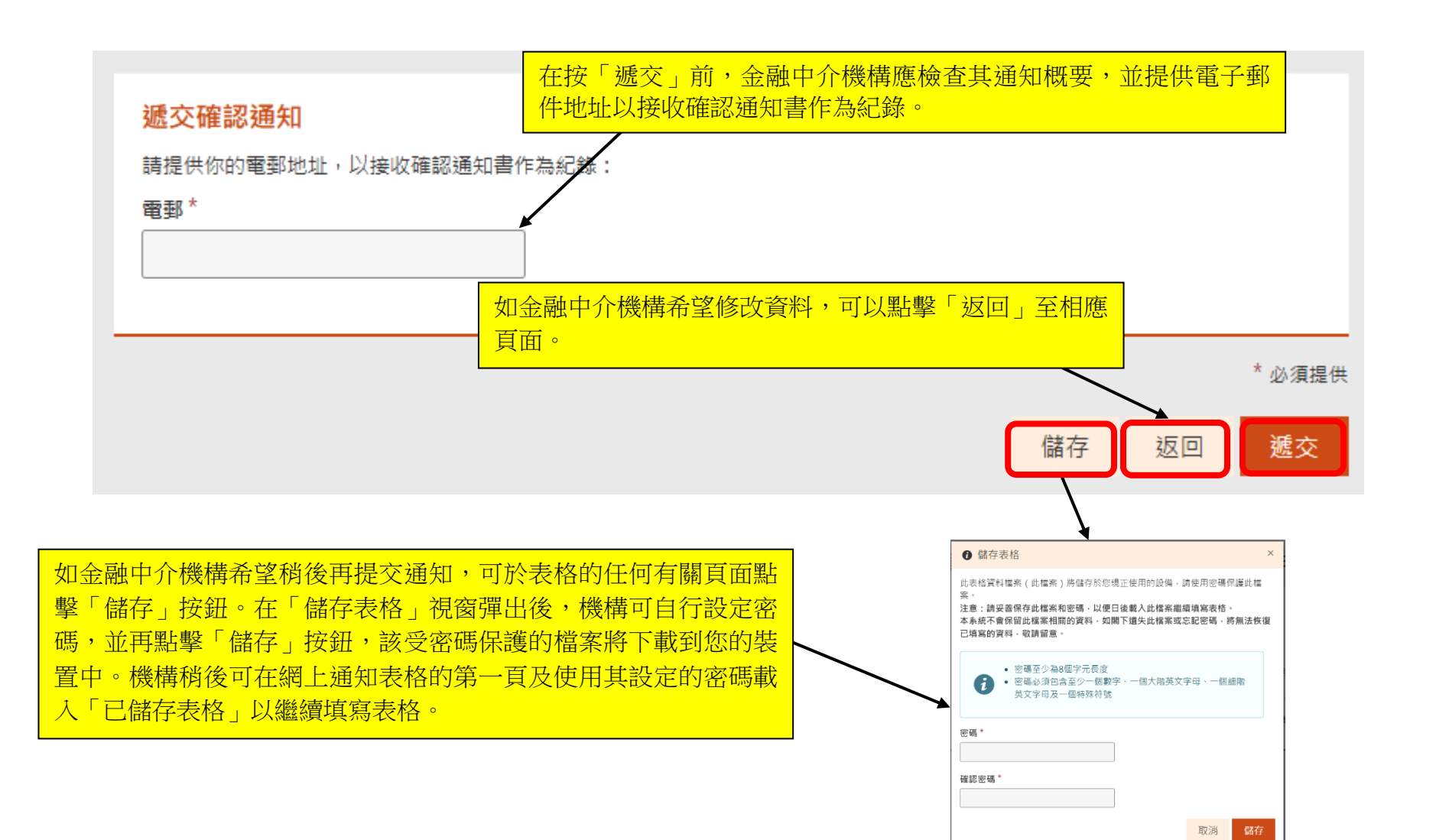

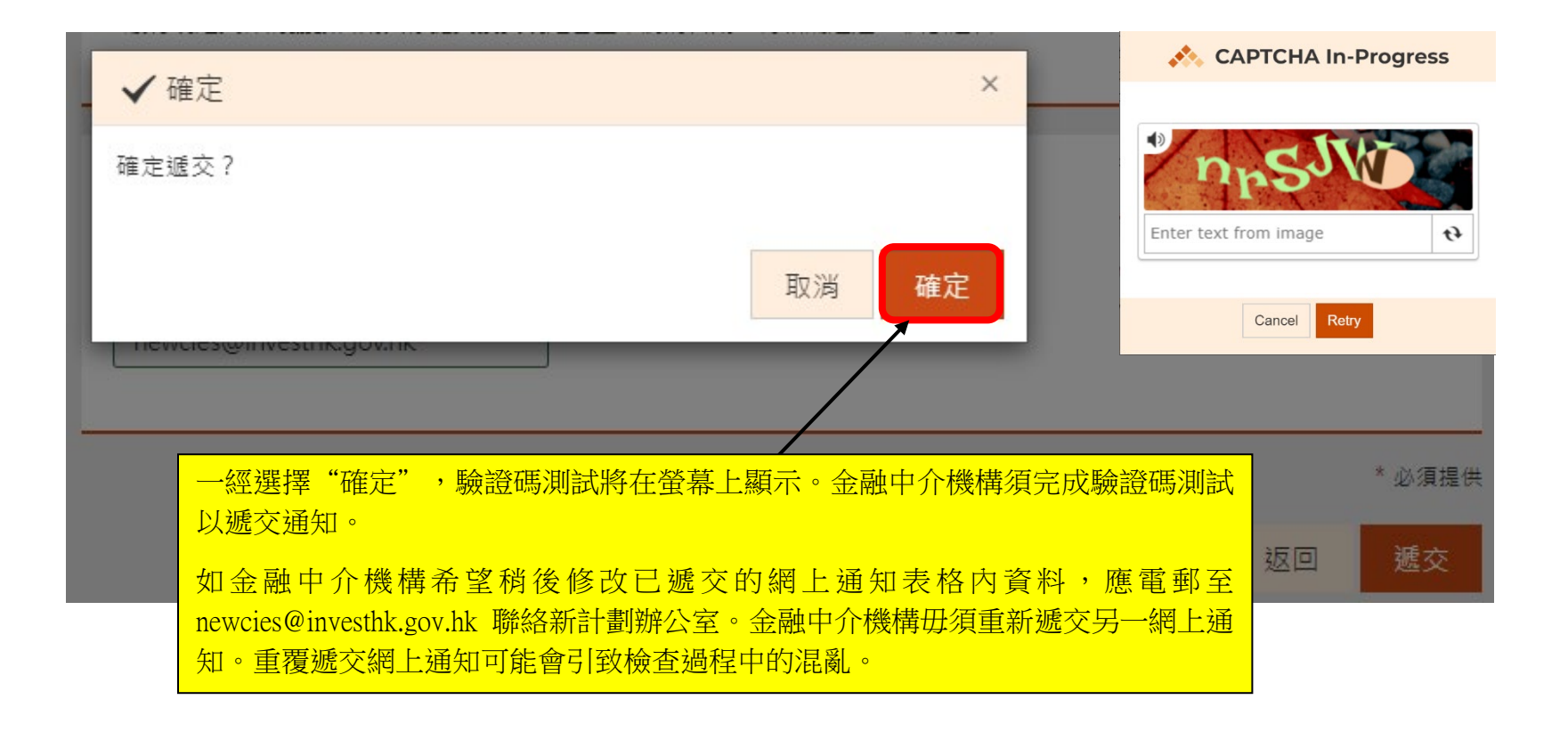

## 遞交詳情

多謝使用電子表格服務。系統已經收到你所遞交的資料,並且將會交予有關決策局、部門或機構處理。若日後需要就所遞交的資料 作出查詢或補交附件,請提供以下的參考編號。

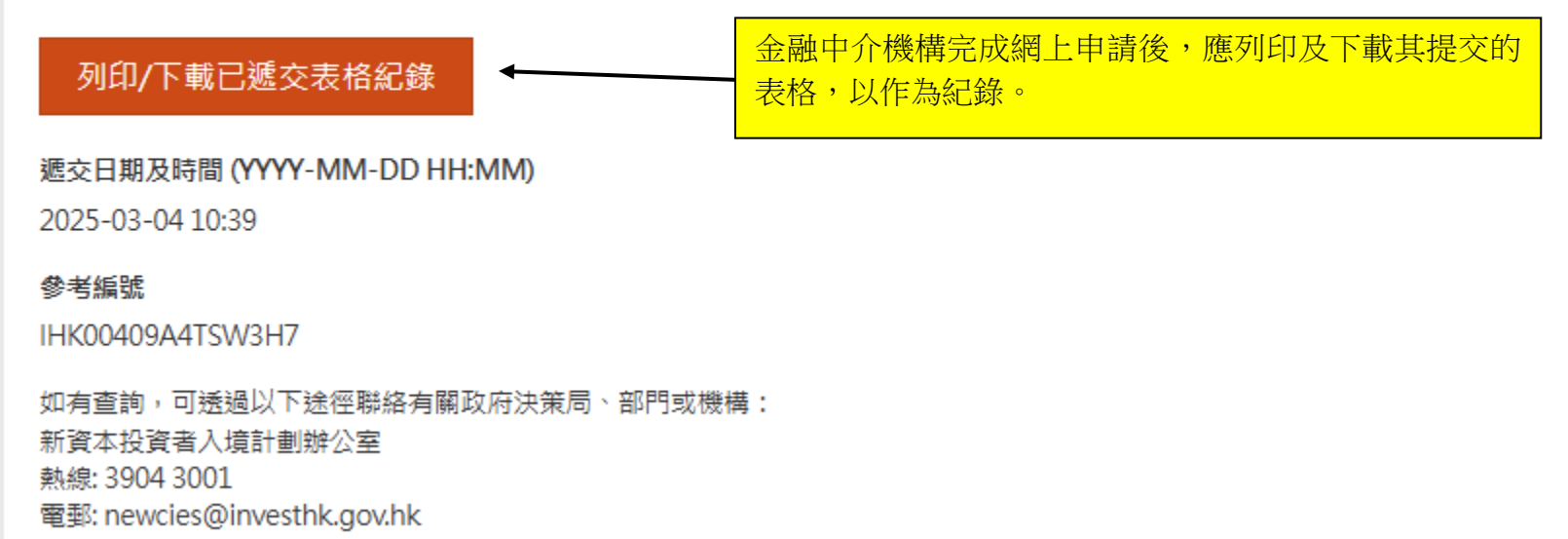